# **포항대학교** 모바일 앱 사용설명서

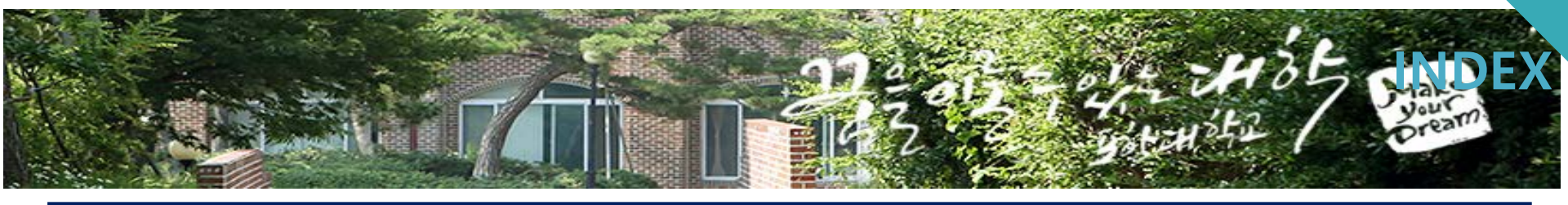

| 1. 로그인                  | 4. 학사정보                    | 7. 도서대출현황, 모바일 열람증  |
|-------------------------|----------------------------|---------------------|
| 1-1 로그인 화면<br>1-2 학생 메뉴 | 4-1 학적<br>4-2 수업<br>4-3 성적 | 7-1 도서대출현황, 모바일 열람증 |
| 2.공지사항                  | 5. 이력관리                    |                     |
| 2-1 공지사항                | 5-1 설문<br>5-2 이력           |                     |
| 3.취업정보                  | 6. 학생상담예약                  |                     |

6-1 학생상담예약

3-1 채용정보

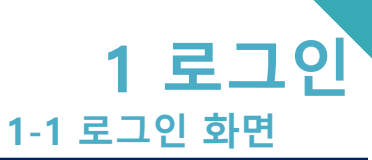

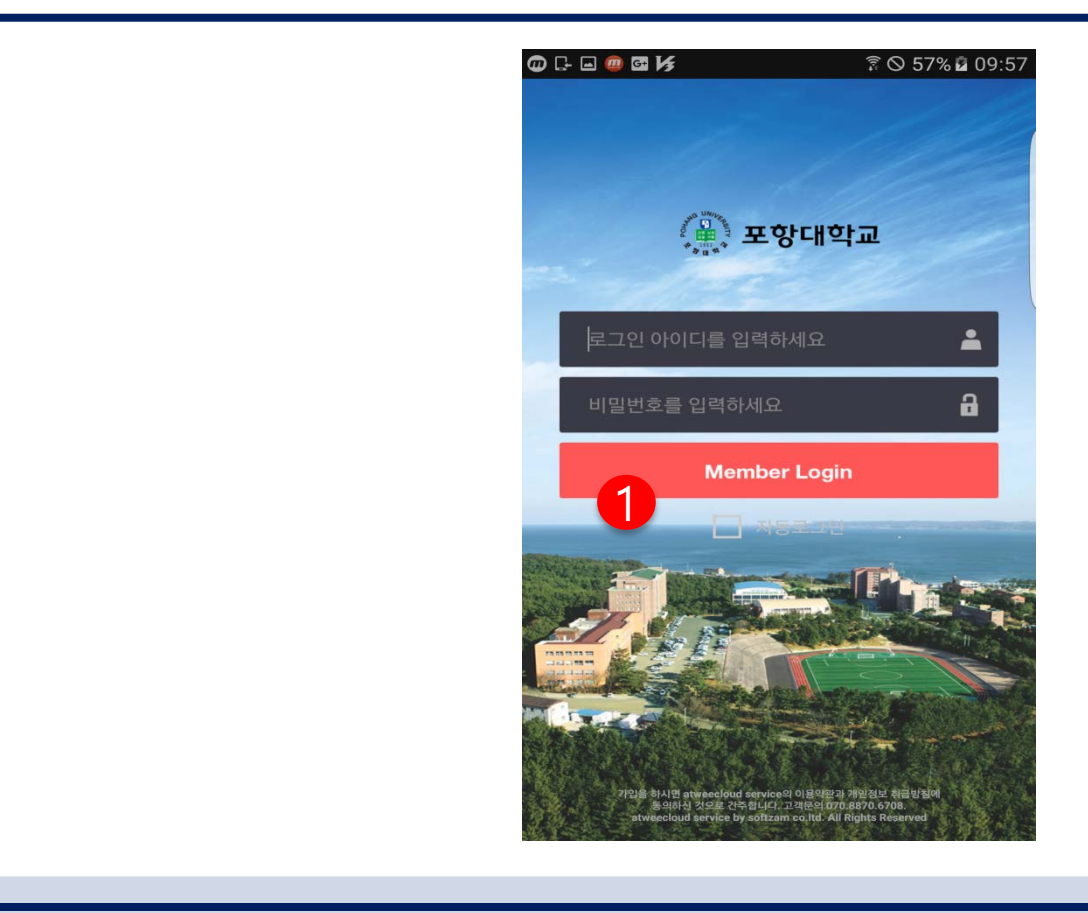

명

화

면

설 1. 아이디/비밀번호 입력 후 로그인 한다. 로그인 한 사용자 신분에 따라 LEFT 메뉴 및 메인 화면 구성이 달라진다.

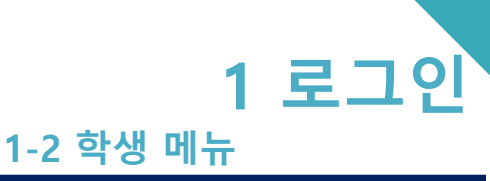

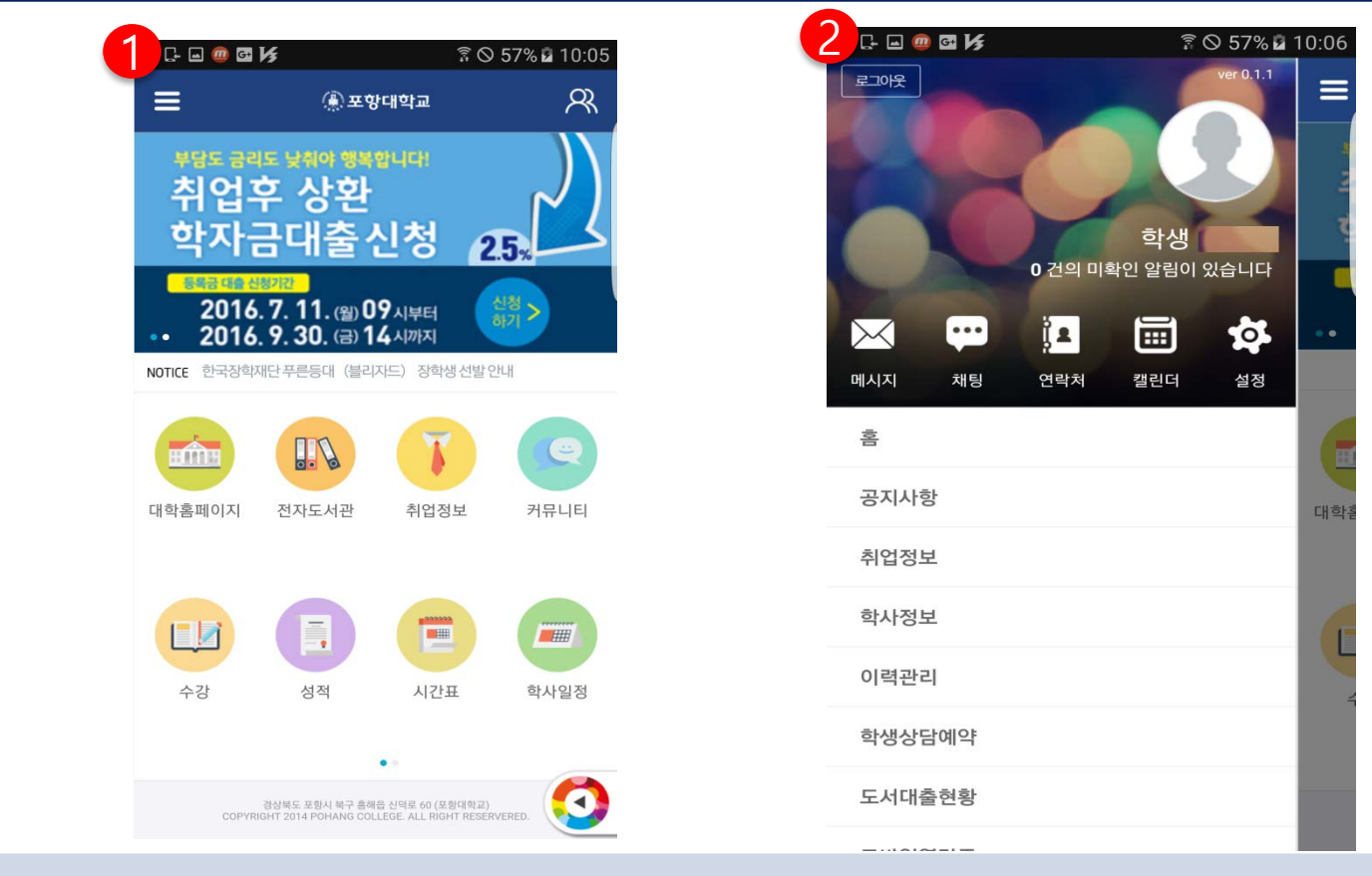

화

면

설

설

공지사항 리스트가 표시된다.
 리스트를 클릭시 해당 공지사항 상세내용이 표시된다.

| ) 🖵 🖬 🚇 🖼 | <b>K</b> 300       | 58% 🖬 10: | 2   | . 🗖 🧰 🗗 💦                              | ្តិ៍រ                                          | ⊘ 58%               |
|-----------|--------------------|-----------|-----|----------------------------------------|------------------------------------------------|---------------------|
| ≡         | ④ 포항대학교            | R         | =   |                                        | ④ 포항대학교                                        |                     |
| 는 홈페이     | 지                  |           | 공지  | 사항                                     |                                                |                     |
| 공지사항      |                    |           |     |                                        | 상세내용                                           |                     |
| 공지사항      |                    | V         |     | 한국장학재단                                 | <u></u> 푸른등대(블리지                               | 하드)                 |
| 한국장학재단    | 푸른등대 (블리자드) 장학생    | 선발 안내     |     | ミーフェーティー                               |                                                |                     |
| 사랑의 헌혈 원  | 운동 참여              |           |     | 안국정학재단<br>안내□ 학생신<br>7 (스) ~ 0 (       | 두는등대(들디자드) (<br>청 및 서류제출 기간:<br>21 (스) 19시까지 - | 장약생<br>2016<br>하구즈  |
| 2016년 고속  | 도로 장학금 지급안내        |           |     | 7 . (ㅜ) ~ 9 . 4<br>단 홈페이지에<br>화· 한국장학자 | 서 온라인 장학금 신청<br>단 1599-2290 - 서북               | 한국6<br>형 - 문<br>류제축 |
| 2016년도 2흐 | 학기 학술정보관 우수이용자 행사  | 안내        |     | 기소개서(필수<br>함)□ 푸른등대                    | ) , 수상 실적 서류(해<br>ዘ(블리자드) 기부장힉                 | 당자에<br>남생 선         |
| 포항시 장학호   | 이장학생 선발안내          |           |     | 용 <sup>´</sup> o 기부처:                  | 를리자드 o 신청자격                                    | &nb                 |
| 대학가 신학기   | │출판물 불법복제 단속 관련 안└ | H         | 대호  | 학가 신학기 출판                              | 물 불법복제 단속 관련 인                                 | 반내                  |
| 대학생 (직장   | ·) 예비군 신고안내        |           | 대출  | 학생 (직장) 예비                             | 비군 신고안내                                        |                     |
| 학자금 중복지   | 원방지 제도 안내          |           | 학자  | 자금 중복지원방기                              | 이 제도 안내                                        |                     |
| 2016년 2학기 | ㅣ 교내장학신청 및 서류제출 안니 | Н         | 201 | 16년 2학기 교내                             | 장학신청 및 서류제출 인                                  | t-H                 |
| 2016년 2학7 | 국가근로장학사업 근로지 배정    | 결과 인      | 201 | 16년 2학기 국가                             | 근로장학사업 근로지 배                                   | 정 결고                |
|           |                    |           |     |                                        |                                                |                     |

2 공지사항

2-1 공지사항

### 3 취업정보 <sup>3-1 채용정보</sup>

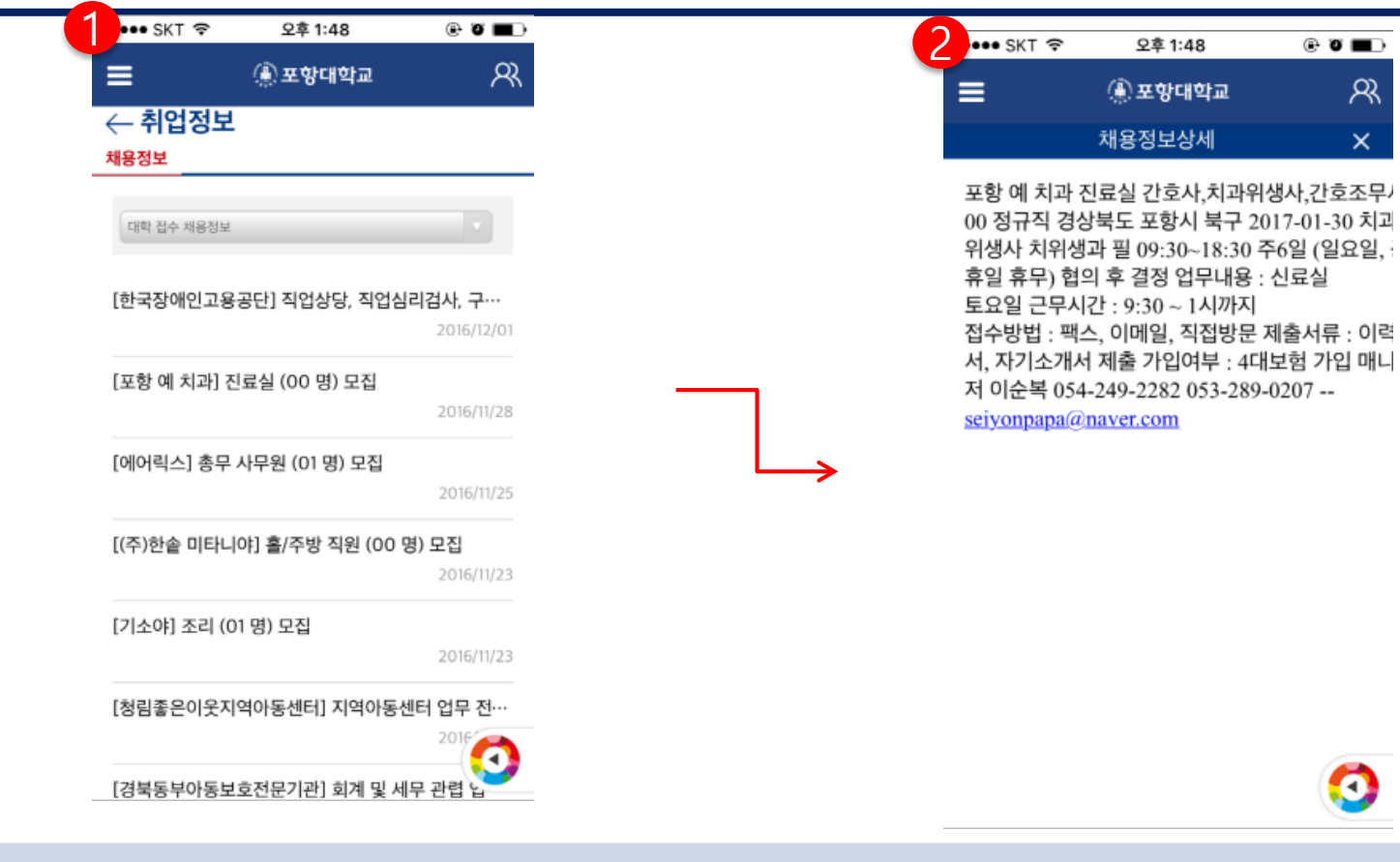

명

채용정보 리스트가 표시된다.(취창업지원센터 채용정보가 표시)
 리스트를 클릭시 해당 채용정보 상세내용이 표시된다.

- 3. 멘토링 만족도 조사 대표교수리스트가 표시되고 해당 교수를 클릭시면 상세내용이 표시 되고 만족도 조사를 할 수가 있다.
- 설
  - 2. 학생개인정보 및 복학신청리스트가 표시되고 휴학생일경우 복학신청기간에 맞쳐서 복학신청을 할 수 가 있다.
- 1. 학생의 학적 기본정보가 표시된다.

| ≡            | ④ 포항대학교  | R      | =            | ④ 포항대학교                | R         | =        |                                       |
|--------------|----------|--------|--------------|------------------------|-----------|----------|---------------------------------------|
| ← 학사정보 학적 수업 | 성적       |        | ← 학사정보 학적 수업 | 성적                     |           | ← 학사정보   | 서저                                    |
| 학적조회         | 복학신청 멘토량 | 빙만족도조사 | 학적조회         | 복학신청                   | 멘토링만족도조사  | 한적조회     | · · · · · · · · · · · · · · · · · · · |
|              | 한번       |        | > 학생개인정보     |                        |           | 1,1001   |                                       |
|              |          |        | 학번           | 성명                     |           | 2016     | 1학기                                   |
|              | 성명       |        | 학부<br>(학과)   | 전공                     |           |          |                                       |
|              | 성별       |        | 학적상태         |                        |           | > 대표교수리: | <u> </u>                              |
|              | 학년       |        |              |                        |           | 소속       | 부서 담당교수                               |
|              |          |        | ▶ 신청내역 리스    | E                      |           |          |                                       |
| > 학생기본정보     |          |        | 상세 년도        | 학기 변동사유                | 기타사유 복학예? |          |                                       |
| 학과           | 전공       |        |              |                        |           |          |                                       |
| 과정구분         | 학년제      |        |              |                        |           |          |                                       |
| 학적상태         | 최종변동상태   |        |              |                        |           |          |                                       |
| 입학일자         | 편입학년     |        |              |                        |           |          |                                       |
| 주야구분         | 학사경고     |        | 21사!         | 로드 포하시 분구 휴채용 시더군 60 ( |           |          |                                       |

4 학사정보

4-1 학적

면

## 4 학사정보

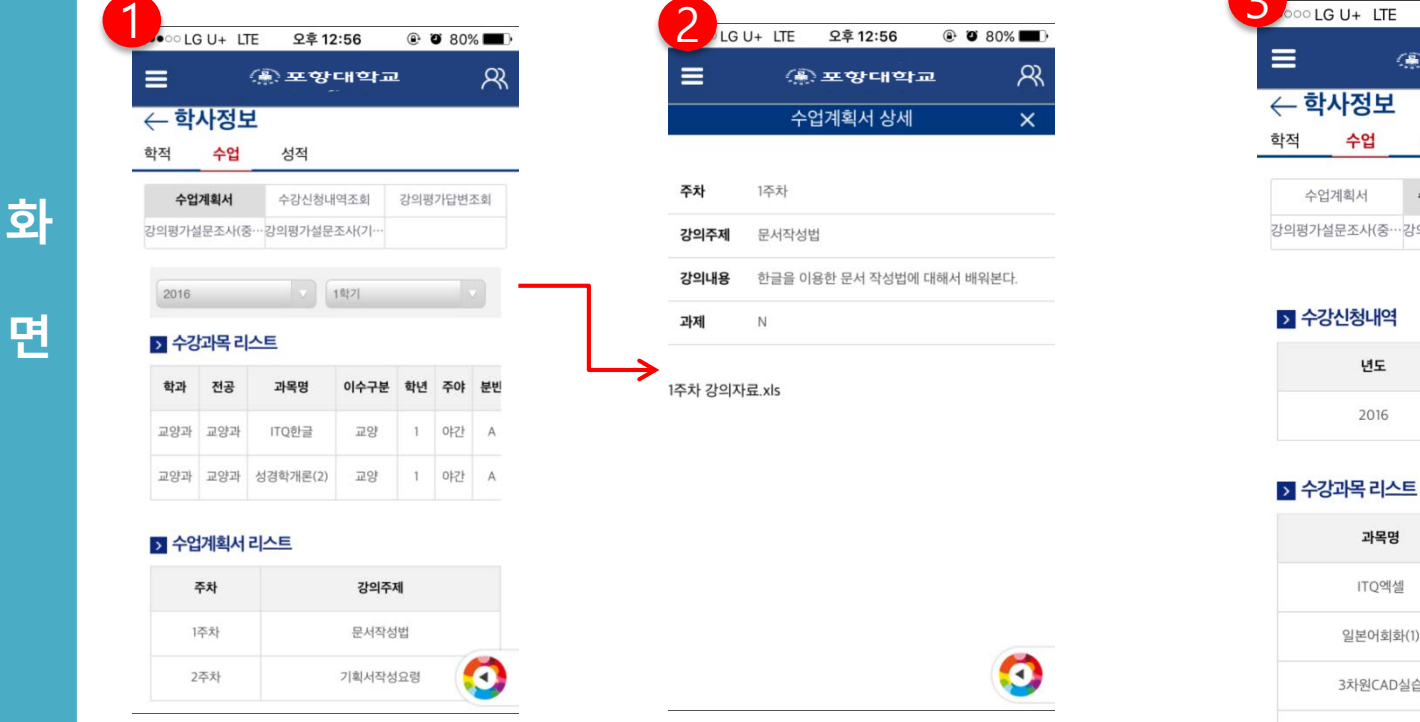

|            | 저머    | 影포앙    | 대학교   |      | ۶ –  |
|------------|-------|--------|-------|------|------|
| < 익시<br>학적 | 수업    | 성적     |       |      |      |
| 수업계        | 힉서    | 수강신청나  | 여조회   | 강의평기 | 답변조회 |
| 강의평가설문     | 조사(중… | 강의평가설문 | 조사(기… |      |      |

4-2 수업

| 년도   | 학기  |
|------|-----|
| 2016 | 1학기 |

| 과목명        | 학년 | 분반  |
|------------|----|-----|
| ITQ엑셀      | 1  | A   |
| 일본어회화(1)   | 1  | A   |
| 3차원CAD실습   | 2  | в   |
| CNC가공실습(1) | 2  | А 😏 |

설1. 년도와 학기를 선택하면 수강과목 리스트가 표시되고 해당 과목의 수업계획서리스트가 표시된다.2. 수업계획서리스트에서 해당 주차를 클릭시 수업계획서상세가 표시된다.

3. 년도와 학기를 선택하면 해당 학기에 수강과목 리스트가 표시된다.

- 답변리스트가 표시된다. 명
  - 년도,학기를 선택하면 중간고사 강의 평가일정에 따라 강의평가 설문조사를 할 수 있다. 2.
- 설 1. 년도 학기 강의평가기간을 선택하면 수강과목 과목 리스트가 표시되고 ,해당 과목을 클릭 시 강의평가

| ୦୦୦ LG U+ LTE ହ       | 후 12:56 💿 🛈 80% 🗖      |       | U+ LTE 오후      | 12:56 <b>@</b> 2 80% |
|-----------------------|------------------------|-------|----------------|----------------------|
| <b>∃</b> (@ ≖         | 황대학교 🛛                 | ≚ _   | <u>ب</u> عرب   | 왕대학교                 |
| ← 학사정보                |                        | ← 학/  | 사정보            |                      |
| 학적 <mark>수업</mark> 성적 |                        | 학적    | <b>수업</b> 성적   |                      |
| 수업계획서 수강신             | 신청내역조회 <b>강의평가답변조회</b> | 수업7   | 예획서 수강신경       | 청내역조회 강의평가답변조        |
| 강의평가설문조사(중…강의평기       | ·설문조사(기···             | 강의평가설 | 문조사(중····강의평가실 | 설문조사(기…              |
| 2016년 🗸 1학기           | 중간교사 🔻                 | 학년도   |                | 학기 🗸                 |
| > 수강과목리스트             |                        |       |                |                      |
| 학과 전:                 | 공 과목명                  | > 강의  | 평가 설문조사(객      | 관식)                  |
| 교양과 교양                | 양과 ITQ한글               | 번호    | 문항             | 답변                   |
| 교양과 교일                | 양과 성경학개론(2)            | 1     | 수업준비는 잘했는가     | ? 답변선택 🔻             |
| → 강의평가 답변 리스트         | L                      | ▶ 강의  | 평가설문조사(주관      | 관식)                  |
| 번호                    | 설문내용                   | 번호    | 문항             | 답변                   |
|                       | 07 조아더저                |       |                | 수업방식에 변화가 필요하것?      |

4 학사정보

**A A** 

화

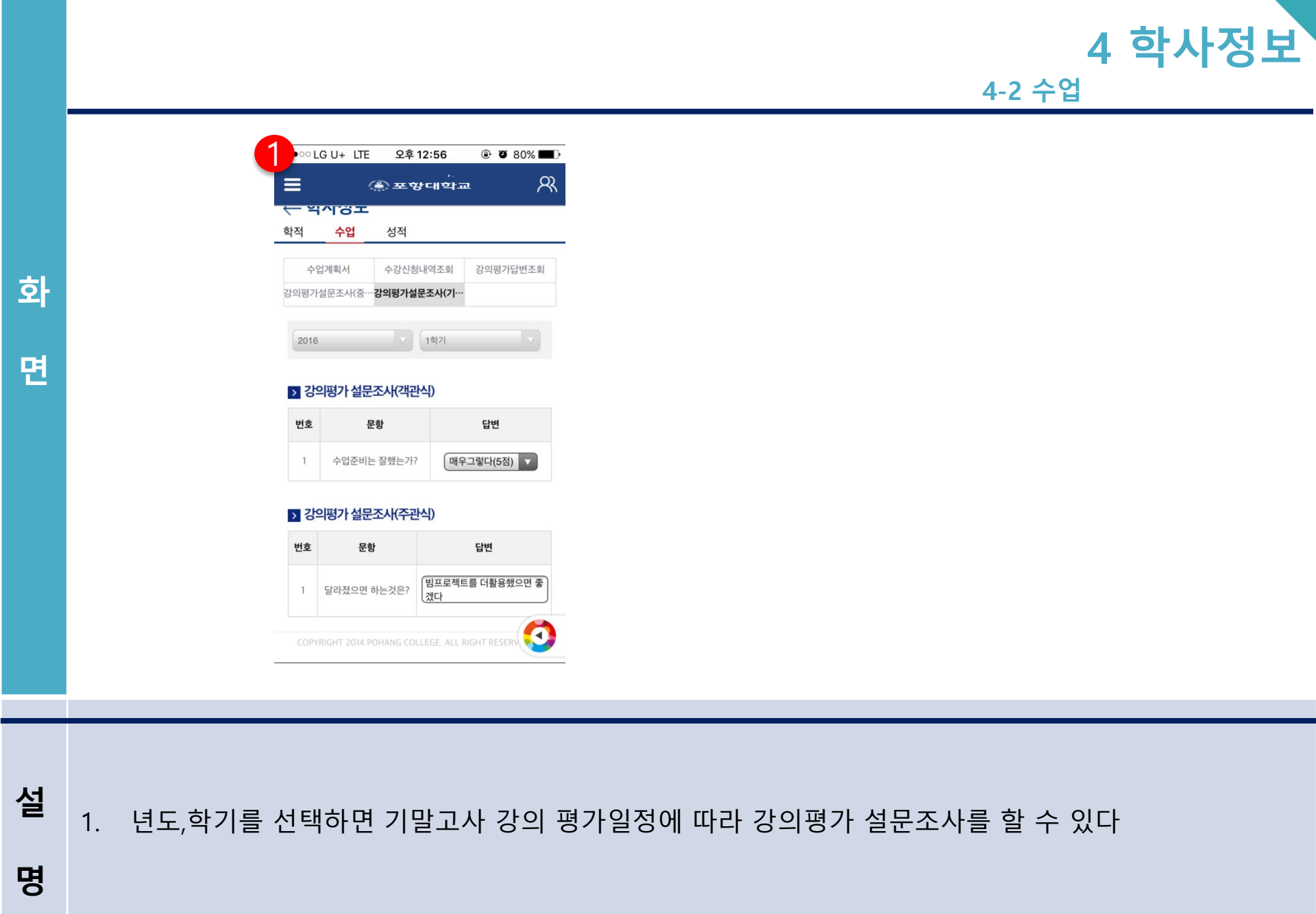

| 4 | 학사정보 | 2 |
|---|------|---|
|   | 110- |   |

͡₃ ◎ 90% 🖬 10:02

R

| k                    |       |     |          |          |     | ি ⊗ 85%  | 6 <b>B</b> 09:29 |
|----------------------|-------|-----|----------|----------|-----|----------|------------------|
| ≡                    |       |     | ۲        | 포항대학     | æ   |          | ୍ୟ               |
| ~ 힉                  | 사장    | 성보  |          |          |     |          |                  |
| 학적                   | 수     | 업   | 성적       |          |     |          |                  |
| 전기                   | 헤 성적: | 조회  | 수        | 강 성적조회   |     | 등록금고자    | 비내역조회            |
|                      | 수강신청  | No. | 폐        | 강과목조회    |     |          |                  |
| <mark>&gt;</mark> 누; | 계성적   | 정보  |          |          |     |          |                  |
| 7                    | 분     |     | 교양       | 교필       |     | 교선       | 교직               |
| Ļ                    | 계     |     | 12       | 0        |     | 0        | 0                |
| ▶ 학기별성적              |       |     |          |          |     |          |                  |
| ис                   | 학     | 학   |          |          | 신성기 | £        |                  |
| <u>U</u> I           | 년     | 기   | 신청학<br>점 | 취득학<br>점 | 평점  | 평점평<br>균 | 실점평균             |
| 2016                 | 2     | 1   | 21       | 21       |     |          |                  |
| 2015                 | 1     | 2   | 22       | 22       |     |          |                  |

| 2 |                | f      |      |      | ិ៍ 🛇 85% 🖬 09:30 |
|---|----------------|--------|------|------|------------------|
|   | ≡              |        | ¢±¢  | 방대학교 | ጽ                |
|   | $\leftarrow$ 학 | 사정보    |      |      |                  |
|   | 학적             | 수업     | 성적   |      |                  |
|   | 전치             | 네 성적조회 | 수강 성 | 성적조회 | 등록금고지내역조회        |
|   | 2              | 수강신청   | 폐강고  | 목조회  |                  |
|   | 2016           |        | v    | 1하기  | ¥                |
|   | 2010           |        | •    | 14/1 | *                |
|   | > 학성           | 생성적내역  |      |      |                  |

#### ← 학사정보 학적 수업 성적 수강 성적조회 등록금고지내역조회 전체 성적조회 폐강과목조회 수강신청 2016 ▼ 2학기 Ψ.

🌘 포항대학교

4-3 성적

#### > 대상내역

3 • K

 $\equiv$ 

| 등록금 | 고지금액 | 장학금액 | 납부할금액 |
|-----|------|------|-------|
| 입학금 |      |      |       |
| 수수료 |      |      |       |
| 총계  |      |      |       |

#### 해당강좌에 대한 강의평가 설문조사 미 작성 시 점수 및 등급을 확인할 수 없습니다.

| 이구구분 | 과목명        | 학점 | 점수 | 등급 |
|------|------------|----|----|----|
| 교양   | ITQ엑셀      | 2  |    |    |
| 교양   | 일본어회화(1)   | 2  |    |    |
| 교양   | 컴퓨터활용      | 2  |    |    |
| 전공   | 3차원CAD실습   | 3  |    |    |
| 전공   | CNC가공실습(1) | 3  |    |    |
| 전공   | 시퀀스제어      | 2  |    |    |
| 전공   | 용접실습(1)    | 2  |    |    |
| 저고   | 으고아자뒨시스/1) | 3  |    |    |

경상북도 포항시 북구 흥해읍 신덕로 60 (포항대학교) COPYRIGHT 2014 POHANG COLLEGE. ALL RIGHT RESERVERED.

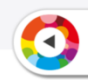

22

경상북도 포항시 북구 흥애읍 신덕로 60 (포함대학교) COPYRIGHT 2014 POHANG COLLEGE. ALL RIGHT RESERVERED.

3

2015 1 1 22

누적성적 정보와 학기별성적 정보가 표시된다. 1. 년도와 학기를 선택 시 과목별 성적이 표시된다. 2. 년도와 학기를 선택 시 해당 학기에 해당하는 등록금고지내역이 표시된다. 3.

명

설

|     |    | 4 | 학사정 | 보 |
|-----|----|---|-----|---|
| 4-3 | 성적 |   |     |   |

|            |         | <sup></sup> <sup></sup> <sup></sup> <sup></sup> <sup></sup> <sup></sup> <sup></sup> <sup></sup> <sup></sup> <sup></sup> <sup></sup> <sup></sup> <sup></sup> | 07 |                                         |         | ି S ⊗ 91% 🖬 10 |  |
|------------|---------|----------------------------------------------------------------------------------------------------|----|-----------------------------------------|---------|----------------|--|
|            | ④ 포항대학교 | R                                                                                                    |    | ≡                                       | ④ 포항대학교 |                |  |
| - 학사정보     |         |                                                                                                    |    | ← 학사정보                                  |         |                |  |
| ·적 수업      | 성적      |                                                                                                    |    | 학적 수업                                   | 성적      |                |  |
| 전체 성적조회    | 수강 성적조회 | 등록금고지내역조회                                                                                                    |    | 전체 성적조회                                 | 수강 성적조회 | 등록금고지내역        |  |
| 수강신청       | 폐강과목조회  |                                                                                                    |    | 수강신청                                    | 폐강과목조회  |                |  |
| 강좌구분: 기본강좌 | •       | 검색                                                                                                    | X  | 2016                                    | ▼ 1학기   |                |  |
| 도          | 2016    |                                                                                                    |    | <mark>&gt;</mark> 폐강과목 현황               |         |                |  |
| 학기         | 2학기 🔻   |                                                                                                    |    | 년도 학7                                   | I 학년    | 학과             |  |
| 확과         | 기계시스템과  | ¥                                                                                                    |    |                                         |         |                |  |
| 전공         | 기계시스템과  | v                                                                                                    |    |                                         |         |                |  |
| 학년         | 2학년 🔻   |                                                                                                    |    |                                         |         |                |  |
| 과정         | 일반과정 🔻  |                                                                                                    |    |                                         |         |                |  |
| 7.0F       | 야간 🔻    |                                                                                                    | 1  | ~~~~~~~~~~~~~~~~~~~~~~~~~~~~~~~~~~~~~~~ |         | 7.☆して日☆しつ \    |  |

- 1. 수강신청 가능한 기간이 되면 강좌구분에 따라 개설강좌 리스트가 표시되고 개설강좌 리스트에서 해당 과목을 신청 할 수 있다.
  - 수강 신청한 내용은 수강신청내역에 표시되고 해당 과목을 수강 취소 할 수 있다.
- 2. 년도와 학기 선택 시 폐강과목 현황이 표시된다.

면

설

|                            |                                                                   |           |            | _           | 5           |
|----------------------------|-------------------------------------------------------------------|-----------|------------|-------------|-------------|
|                            |                                                                   |           |            | 5-1         | 1 설문 , 이    |
|                            |                                                                   |           | _          |             |             |
|                            | হি 🛇 99%                                                          | 6 🖬 14:51 | 2          | <u>हि (</u> | 99% 2 14:52 |
| =                          | ④ 포항대학교                                                           | R         |            | ④ 포항대학교     | R           |
| ← 이력관리                     |                                                                   |           | ← 이력관리     |             |             |
| 설문 이력                      |                                                                   |           | 설문 이력      |             |             |
| 진행중인 설문조사                  |                                                                   |           | 이력관리       |             |             |
| 2016                       | ▼ 재학생                                                             | v         | 전체         | ▼ 전체        | v           |
|                            |                                                                   |           | 전체         | ▼ 검색        |             |
| > 설문 리스트                   |                                                                   |           | > 이력 현황 리스 |             |             |
| 번호                         | 제목                                                                |           | 학년         | 역량분류        |             |
|                            |                                                                   |           |            |             |             |
|                            |                                                                   |           | > 이덕상세내용   | -이덕양독문듀     |             |
|                            |                                                                   |           | 역량분류       | 역랑분류        |             |
|                            |                                                                   |           | 이력항목       | 이력항목        |             |
|                            |                                                                   |           | 학년         | 학년          |             |
|                            |                                                                   |           | 오미네사티이     |             |             |
| 경상북도 포<br>COPYRIGHT 2014 F | 황시 북구 홈해읍 신덕로 60 (포항대학교)<br>POHANG COLLEGE, ALL RIGHT RESERVERED. |           | 채내면        |             |             |
| 007 mont 20141             |                                                                   |           | 망가망        | 명사명         |             |

화

- **설** 1. 년도를 선택 시 해당 년도의 설문 리스트가 표시되면 설문을 클릭 하면 상세 설문내용이 표시되고 설문조사를 내용을 등록 할 수 있다
- 2. 역량분류,이력항목,학년을 선택 시 이력 현황이 표시되고 해당 이력을 클릭 시 이력상세 내용이 표시된
   명

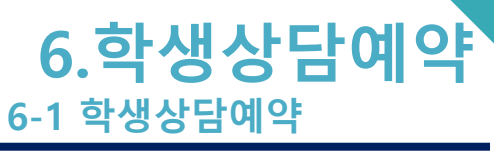

| ← 시비스<br>학생상담예약               |                            |     | 학생상담예약  |                                        |         |         | 진행상태  | 요청중              |                       |               |     |
|-------------------------------|----------------------------|-----|---------|----------------------------------------|---------|---------|-------|------------------|-----------------------|---------------|-----|
| 저체                            | ▼ 전체                       | v   | 완료 [개연  | <u>]</u> 2016.09.30 상담예약               | 약 신청합니디 | 4       | 상담분0  | . 선택 ▼           |                       |               |     |
| <sup>2~~</sup><br>완료 [개인] 201 | 6.09.30 상담예약 신청합니디         |     | 작정사:    | 2016.09                                | 12      | _       | 상담제목  | ŧ                |                       |               |     |
| 작성자                           | 2016.09.12                 |     | 테스트 입니  | ······································ |         |         | 예)0월0 | 0일 상담예약          | 신청 합니다.               |               |     |
| ····· 🖪 [답변]상담 (<br>자성자       | 예약이 완료되었습니다.<br>2016 09 12 |     | 💾 첨부된 🏾 | 计일이 없습니다.                              |         |         |       |                  |                       |               |     |
|                               | 2010.05.12                 |     |         | 수정                                     | 삭제      |         |       |                  |                       |               |     |
|                               |                            |     |         |                                        |         |         | 작     | 성취소              | 파익척부                  | 장성            | 완료  |
|                               |                            |     |         |                                        |         |         |       |                  |                       |               |     |
|                               |                            |     |         |                                        |         |         |       |                  |                       |               |     |
|                               |                            |     |         |                                        |         |         |       |                  |                       |               |     |
|                               |                            |     |         |                                        |         |         |       | 경상북도 포종          | 방시 북구 흥해읍 신덕로 60 (    | 포항대학교)        |     |
|                               |                            |     |         |                                        |         |         |       | COPYRIGHT 2014 P | OHANG COLLEGE. ALL RÌ | GHT RESERVERE | J.  |
|                               |                            |     |         |                                        | Ċ       | $(\pm)$ |       | 6                |                       | Ċ             | (†) |
|                               | < > 0                      | (+) |         |                                        | 0       | Ú,      |       | <u> </u>         |                       | 0             |     |
|                               |                            |     |         |                                        |         |         |       |                  |                       |               |     |
|                               |                            |     |         |                                        |         |         |       |                  |                       |               |     |

화

면

설

명

3. 상담분야를 선택하고 제목과 상담내용을 작성 후 작성완료를 클릭하여 상담예약을 할 수 있다.

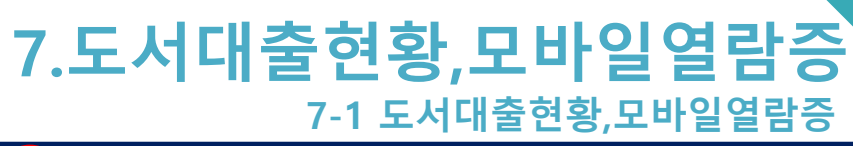

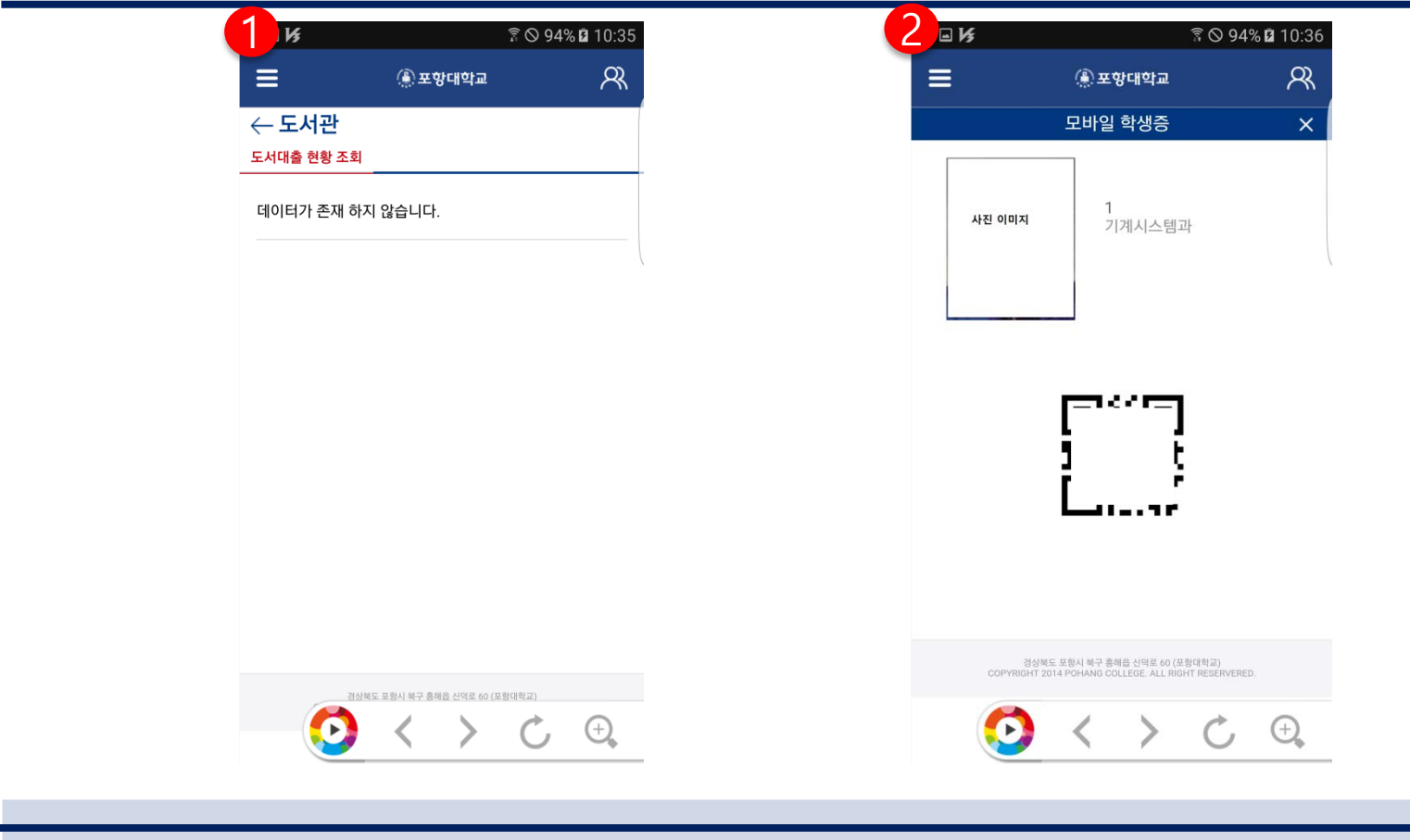

설

명

- 1. 도서대출 현황조회시 대출한 도서목록이 표시된다.
- 지금은 기본적인 열람증이 표시되지만 향후에 결재 및 클라우드 프린터 등 사용할 수 있도록 협의 진행중입니다.